WebIAP Monthly EOC Training

## Month 1

## TASKS: Logging into WebIAP, Signing In, and Updating Contact Info under User Preferences

- Open the Internet browser (except Internet Explorer) and type <u>https://webiap.iapsoftware.com/IAP6/Account/Login</u> into the address bar.
- 2. Log In Type the User Name and Client Code information into the fields provided.

Click the **Arrow** to proceed.

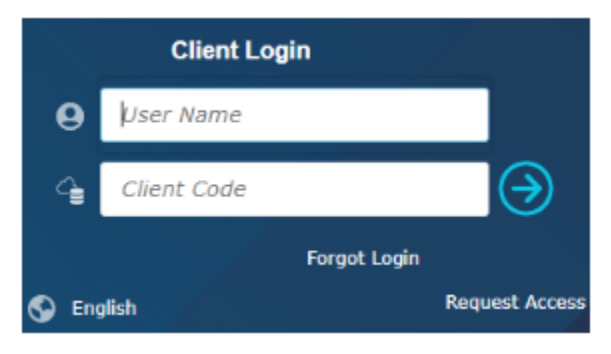

Notes:

```
User Name = UCINET ID email (do not use customized email)
Client Code = UCI
```

You will be connected to DUO to sign in with your UCINET ID and Password.

3. Click on the "Monthly EOC Training" incident and click on "Open"

| Incident Name =              | Asset                     | = Category | = | Incident Date    | Ŧ           |                    |
|------------------------------|---------------------------|------------|---|------------------|-------------|--------------------|
| Monthly EOC Training         | Aldrich Hall (ALH)        | Training   |   | 01/27/2023 12:59 | *           |                    |
| /olunteer Emergency Respons  |                           | Training   |   | 11/29/2022 09:37 |             |                    |
| Wildfire Part 2              |                           | Training   |   | 06/28/2022 12:00 |             |                    |
| Wildfire Part 1              |                           | Training   |   | 06/28/2022 08:00 |             |                    |
| IM App Demo - Infrastructure | Gateway Study Center (GC) | Training   |   | 06/03/2022 10:00 |             | Open               |
| Protest                      | Aldrich Hall (ALH)        | Real Event |   | 04/26/2022 10:00 |             |                    |
| Testing App Feature          |                           | Training   |   | 11/17/2021 09:26 |             |                    |
| Testing app                  | Athletics                 | Training   |   | 11/17/2021 00:00 |             | Map View           |
|                              |                           |            |   |                  |             | Create<br>Preloads |
| Refresh 🗌 Include T          | emplates                  |            |   | Clien            | t Code: uci | Administration     |

4. You should be prompted to check in to the incident. Select "yes".

| Ch | eck-In                                                                         | × |  |  |  |  |  |
|----|--------------------------------------------------------------------------------|---|--|--|--|--|--|
|    | You are currently not checked in to the event. Would you like to check in now? |   |  |  |  |  |  |
|    | Yes No                                                                         |   |  |  |  |  |  |

5. Select the drop down menu and choose the location "Command Post" and hit ok. Once you check in, you should see the dot under your profile picture turn green. If it is red, it means you are still not checked in.

| Check-In              | ×                            |
|-----------------------|------------------------------|
| Location<br>Date/Time | Command Post    Command Post |
| ОК                    | Cancel                       |
| Vanessa Flores        | F                            |

6. Open "User Preferences" by clicking on your name in the top right corner.

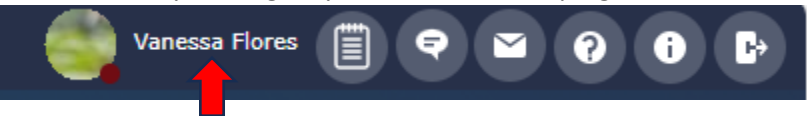

7. Update "Contact Info" (highlighted in yellow) so that it is current. The save by click on in the upper left corner.

| Ø IAP                               |                                 |                               | Monthly EOC Training             | V Initial Respo     | inse 💌         | shane O'Brien 📋 🕈 🞽 🕢 🚯 🗗 |
|-------------------------------------|---------------------------------|-------------------------------|----------------------------------|---------------------|----------------|---------------------------|
| 🔘 Initial Response 🔹 🤘              | Home Monthly EOC Training -     | - Dashboard X User Preference | es X 📑                           |                     |                |                           |
| Q Form Search                       | D G 0                           |                               |                                  |                     |                |                           |
| Check In/Out                        | User Preferences 💡              |                               |                                  |                     |                |                           |
| Incident Dashboard                  | User settings being edited      | O'Brien, Shane 🔹              |                                  |                     |                |                           |
| Incident Details                    | Language                        | English 💌                     |                                  |                     |                |                           |
| Notification Status                 | Default Menu                    | Initial Respo V Su            | ppress Dashboard on Open 🗌       |                     |                |                           |
| Incident Checklists                 | Change Password                 | Change Password               |                                  |                     |                |                           |
| ICS 201-1 - Incident Briefing Map/S | Recovery Email                  | sobrien1@uci.edu              | Secondary Email/Phone Reset Pass | vord/Authentication |                |                           |
| ICS 201-2 - Summary of Current A    | Cambrad July                    |                               |                                  |                     |                |                           |
| ICS 201-3 - Current Organization    | Contact Info                    |                               |                                  | 1                   |                |                           |
| ICS 201-4 - Resources Summary       | Primary Email                   | sobrien1@uci.edu              | Secondary Email sobrien1@uci.edu |                     |                |                           |
| ICS 201-5 - Site Safety and Control | Mobile Phone                    | 949-535-6783                  | Work Phone 949-535-6783          |                     |                |                           |
| ICS 202 - Incident Objectives       | Emergency Contact               |                               | Contact Phone                    | ]                   |                |                           |
| ICS 203 - Organization Assignment   | Favorites 🕜                     |                               |                                  |                     |                |                           |
| ICS 204 - Assignment List           | Search :                        | Clear Search                  |                                  | >                   | Selected Forms |                           |
| ICS 205 - Radio Communications      | Forms                           |                               |                                  | Ŧ                   | Favorites      | Ŧ                         |
| ICS 206 - Medical Plan              | AC Management Plan Cover Shee   | et                            |                                  | <u>^</u>            |                |                           |
| ICS 207 - Organization Chart        | Action Items/Outstanding Issues | 5                             |                                  |                     |                |                           |
| ICS 208 - Site Safety Plan          | Activate GRP                    |                               |                                  |                     |                |                           |
| ICE 214a - Individual Log           | All Resources                   |                               |                                  |                     |                |                           |
| Tooldaat California                 | Ambulance Maintenance           |                               |                                  |                     |                |                           |
| Incident Chuque                     | Application Options             |                               |                                  |                     |                |                           |
|                                     | Archive Incidents               | or Eboot                      |                                  |                     |                |                           |
|                                     | Area Personnel                  | er brieet                     |                                  |                     |                |                           |
|                                     | Area Resource Totals            |                               |                                  |                     |                |                           |
|                                     | Area Types Maintenance          |                               |                                  |                     |                |                           |
|                                     | Areas of Operation              |                               |                                  |                     |                |                           |
|                                     | Asset Maintenance               |                               |                                  |                     |                |                           |
|                                     | Asset T-Times Report Chart      |                               |                                  |                     |                |                           |
|                                     | Asset Type Maintenance          |                               |                                  |                     |                |                           |
| -0                                  | Audit List                      |                               |                                  |                     |                |                           |
| ÷ €                                 | Auto-Generated Resources        |                               |                                  |                     |                |                           |

- 8. To checkout of the system, complete step 4 only this time you will select the checkout option. Once the dot by your name is red, you can move to the next step.
- 9. Log out of WebIAP by clicking on door symbol in top right corner.

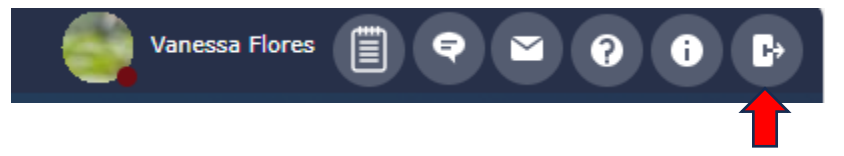

10. Fill out Training Feedback Form: <u>https://uci.co1.qualtrics.com/jfe/form/SV\_cVILPMmKdPEZ3Qq</u>